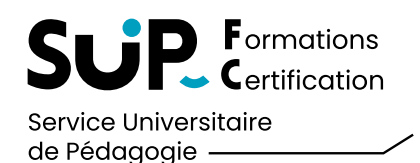

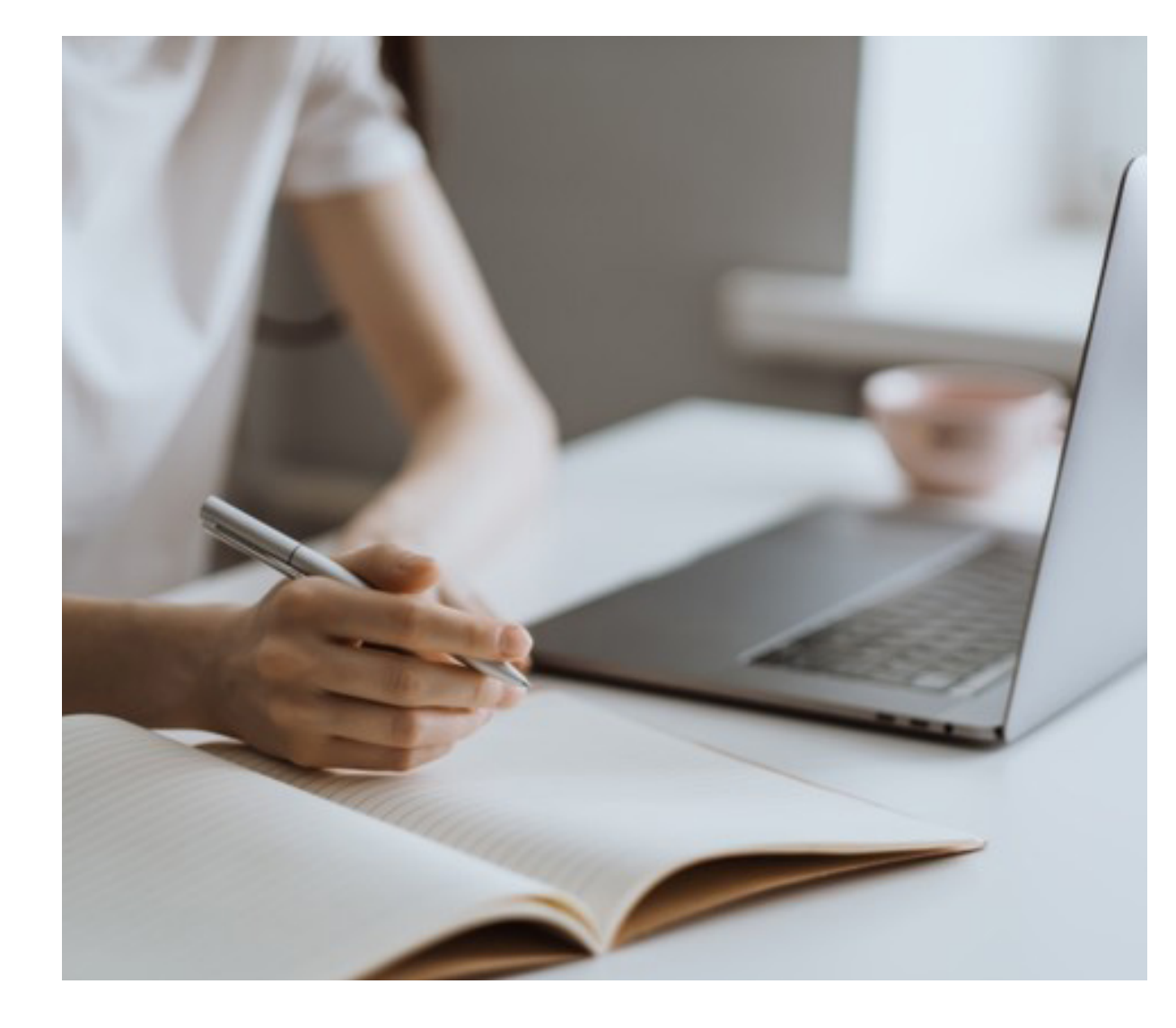

#### SOMMAIRE

#### 1 CONNEXION

2 SI VOUS PASSEZ VOS EXAMENS EN PRÉSENTIEL

- → Vérification du centre
- $\rightarrow$  Choix des examens
- $\rightarrow$  Finaliser votre inscription
- → Récupérer votre convocation

#### 3 SI VOUS PASSEZ VOS EXAMENS EN TÉLÉ-EXAMEN

- $\rightarrow$  Vérification du centre
- $\rightarrow$  Choix des examens
- $\rightarrow$  Attente de validation
- $\rightarrow$  Validation de votre inscription
- → Accéder au paiement
- $\rightarrow$  Effectuer le paiement
- → Récupérer votre convocation

#### 4 SI VOUS DÉCIDEZ DE NE PAS PASSER LES EXAMENS

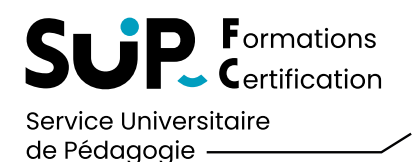

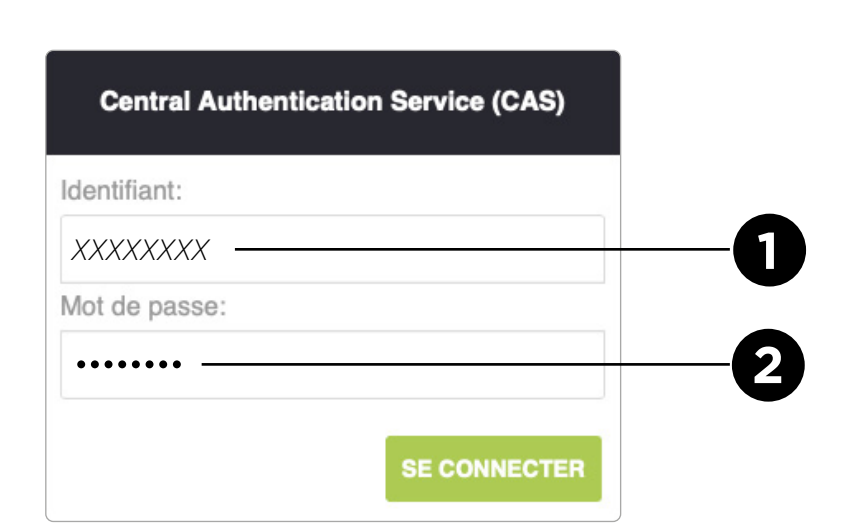

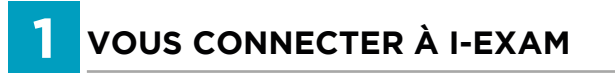

Vous allez débuter votre inscription aux examens, pour cela merci de vous rendre à l'adresse suivante :

https://examens-sup-fc.univ-fcomte.fr

Ou utilisez le bouton ci-dessous :

s'INSCRIRE AVEC i-Exam

Entrez votre identifant et votre mot de passe 🕕

Puis cliquez sur **SE CONNECTER 2** 

 $\rightarrow$ 

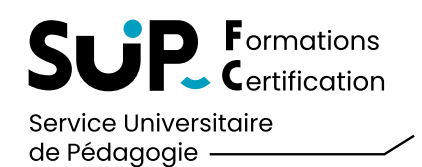

| I.Exam Mes inscriptions Mes documents et justificatifs Aide                                                                                                    | L VOTRE NOM (Se déconnecter) |
|----------------------------------------------------------------------------------------------------|------------------------------|
| Informations                                                                                                    |                              |
| Cet espace vous permettra de compléter votre inscription et de télécharger votre convocation. En cas d'inscriptions dans plusieurs filières, pensez à bien renseigner l'ensemble des examens souhaités. |                              |
| Actuellement votre centre est FRANCE                                                                                                    |                              |
| ♦ Licence Mathématiques 1re année CTL [JE MINSCRIS]                                                                                                    | 2                            |
| Inscription par l'étudiant Inscription en cours de validation Inscription finalisée                                                                                                    |                              |
| ▶ NE PAS PASSER L'EXAMEN                                                                                                    |                              |
|                                                                                                    |                              |

| <b>2</b> VOUS PASSEZ VOS EXAMENS EN<br>PRÉSENTIEL    |
|------------------------------------------------------|
| → VÉRIFICATION DU CENTRE                             |
|                                                      |
| Vérifiez votre centre d'examen 1                     |
| Pour vous inscrire cliquez sur <b>Je m'inscris</b> 2 |
|                                                      |
|                                                      |
|                                                      |

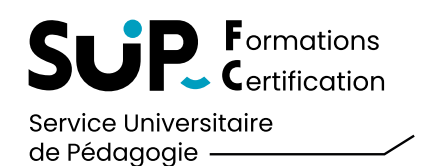

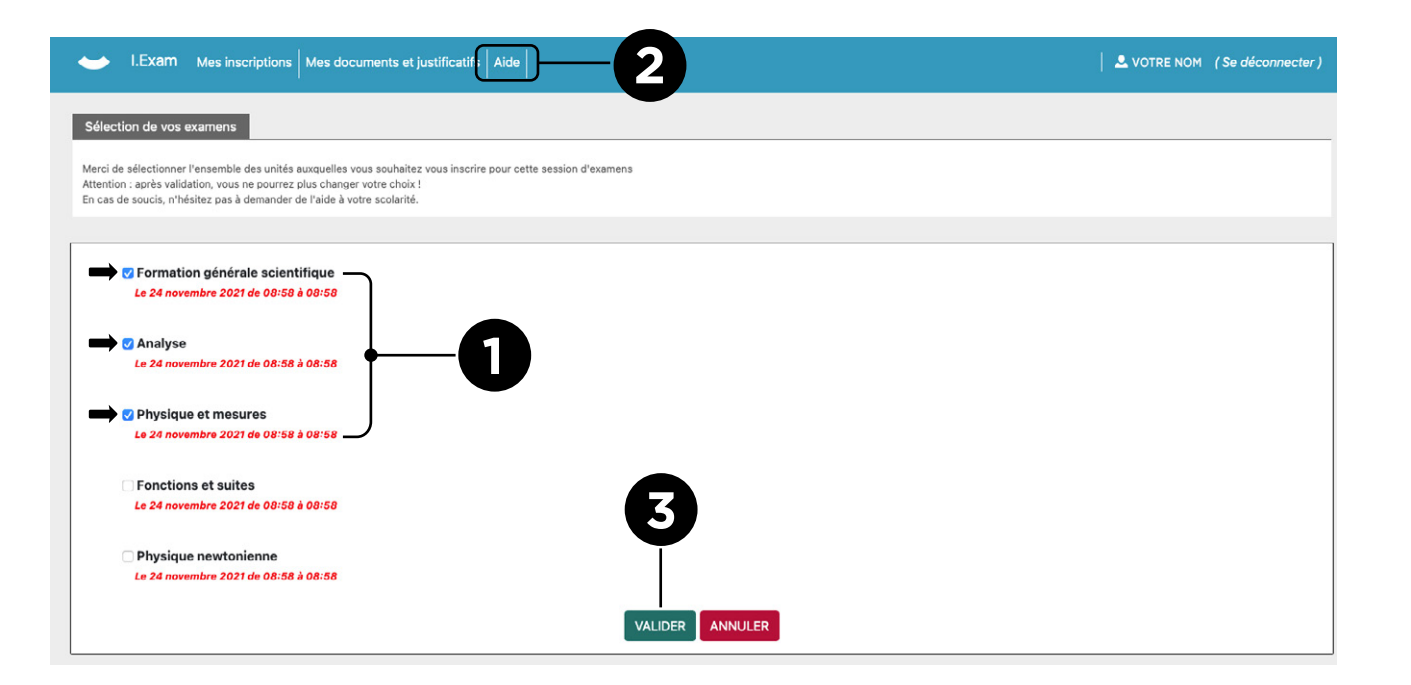

#### 2 VOUS PASSEZ VOS EXAMENS EN PRÉSENTIEL

CHOIX DES EXAMENS

Sélectionnez les examens auxquels vous souhaitez vous inscrire

Si vous constatez qu'un examen est manquant ou en trop, merci de le signaler via la rubrique **Aide 2** 

Validez votre choix 3

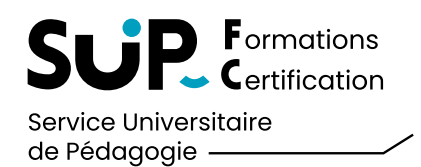

| I.Exam Mes inscriptions Mes documents et justificatifs Aide                                                                                                    | VOTRE NOM (Se déconnecter) | 2 VOUS PASSEZ VOS EXAMENS EN<br>PRÉSENTIEL                                                                                        |
|----------------------------------------------------------------------------------------------------|----------------------------|----------------------------------------------------------------------------------------------------|
| Informations Cet espace vous permettra de compléter votre inscription et de télécharger votre convocation. En cas d'inscriptions dans plusieurs filières, pensez à bien renseigner l'ensemble des examens souhaités. Actuellement votre centre est : NOM DU PAYS - VILLE |                            | CHOIX DES EXAMENS                                                                                                    |
| VOS INSCRIPTIONS  CLicence Mathématiques 1re année CTU  Inscription par l'étudiant Inscription en cours de validation Inscription finalisée  NE PAS PASSER L'EXAMEN                                                                                                    |                            | A Si vous ne passez pas vos examens sur le campus<br>de l'Université de Franche-Comté, la scolarité doit<br>valider votre saisie. |
|                                                                                                    |                            |                                                                                                    |
|                                                                                                    |                            |                                                                                                    |

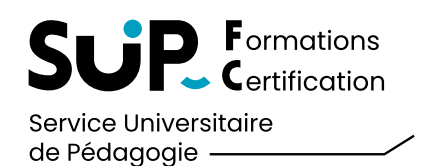

| ← I.EXam Mes inscriptions Mes documents et justificatifs Aide                                                                                                    | Se déconnecter )            |
|----------------------------------------------------------------------------------------------------|-----------------------------|
| Informations                                                                                                    |                             |
| Cet espace vous permettra de compléter votre inscription et de télécharger votre convocation. En cas d'inscriptions dans plusieurs filières, pensez à bien renseigner l'ensemble des examens souhaités. |                             |
| Actuellement votre centre est : FRANCE                                                                                                    |                             |
| OS INSCRIPTIONS                                                                                                    |                             |
| Inscription par l'étudiant Inscription en cours de validation Inscription finalisée                                                                                                    |                             |
| ► VOTRE INSCRIPTION ► NE PAS PASSER L'EXAMEN                                                                                                    | <b>OINSCRIPTION TARDIVE</b> |
|                                                                                                    |                             |
|                                                                                                    |                             |

#### 2 VOUS PASSEZ VOS EXAMENS EN PRÉSENTIEL

#### FINALISER SON INSCRIPTION

Vous pouvez revoir à tout moment les informations saisies 1

Si toutefois **vous ne souhaitez plus passer votre examen**, vous pouvez en avertir votre scolarité **2** 

L'avancée de votre inscritpion est matérialisée par la barre horizontale 3

#### ⚠ UNE FOIS VOTRE INSCRIPTION FINALISÉE :

Après la période d'inscription, vous recevrez un mail vous indiquant que votre convocation est disponible.

Vous devrez retourner sur i-Exam pour la télécharger (voir page suivante).

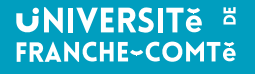

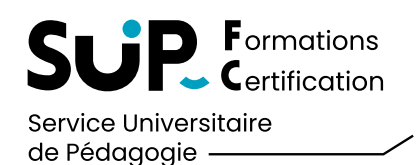

| I.Exam Mes inscriptions Mes documents et justificatifs Aide                                                                                                    | Se déconnecter ) |
|----------------------------------------------------------------------------------------------------|------------------|
| Informations                                                                                                    |                  |
| Cet espace vous permettra de compléter votre inscription et de télécharger votre convocation. En cas d'inscriptions dans plusieurs filières, pensez à bien renseigner l'ensemble des examens souhaités. |                  |
| Actuellement votre centre est : FRANCE                                                                                                    |                  |
| VOS INSCRIPTIONS                                                                                                    |                  |
| Licence Mathématiques 1re année CTU                                                                                                    |                  |
| Inscription par l'étudiant Inscription en cours de validation Inscription finalisée                                                                                                    |                  |
| CONVOCATION NE PAS PASSER L'EXAMEN                                                                                                    |                  |
| 1                                                                                                    |                  |

#### 2 VOUS PASSEZ VOS EXAMENS EN PRÉSENTIEL

#### RÉCUPÉRER VOTRE CONVOCATION

En cliquant sur le bouton **Convocation ①**, vous pourrez télécharger votre convocation

Munissez vous de votre convocation le jour de l'examen.

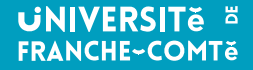

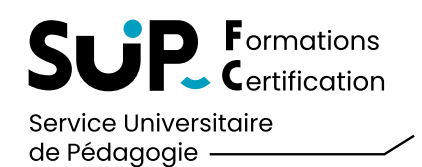

| I.Exam Mes inscriptions Mes documents et justificatifs Aide                                                                                                    | Se déconnecter ) |
|----------------------------------------------------------------------------------------------------|------------------|
| Informations                                                                                                    |                  |
| Cet espace vous permettra de compléter votre inscription et de télécharger votre convocation. En cas d'inscriptions dans plusieurs filières, pensez à bien renseigner l'ensemble des examens souhaités.                    |                  |
| Actuellement votre centre est FRANCE - Télé examen<br>Vous avez choisi le télé examen merci de finaliser votre inscription pour procéder au palement :<br>© FACTURATION POUR PAIEMENT ( QUAND J'AURAI FINALISÉ MES CHOIX ) | 1                |
| VOS INSCRIPTIONS                                                                                                    | 2                |
| Inscription par l'étudiant Inscription en cours de validation Inscription finalisée                                                                                                    | _                |
| ▶ NE PAS PASSER L'EXAMEN                                                                                                    |                  |

#### **3** VOUS PASSEZ VOS EXAMENS EN TÉLÉ-EXAMEN

#### SVÉRIFICATION DU CENTRE

Vérifiez votre que votre centre d'examen porte la mention **« Télé-examen »** 1

Pour vous inscrire, cliquez sur **Je m'inscris 2** 

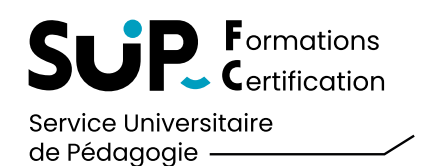

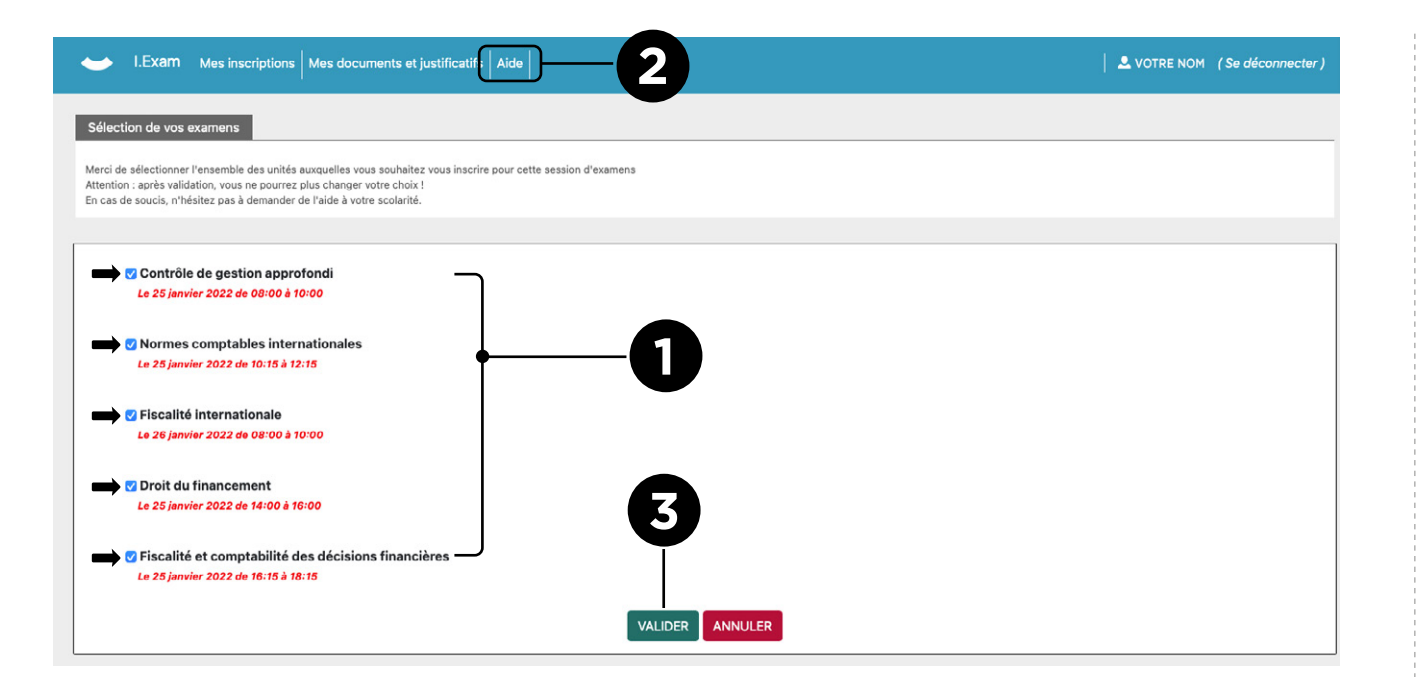

| <b>3</b> VOUS PASSEZ VOS EXAMENS EN<br>TÉLÉ-EXAMEN                                                         |
|----------------------------------------------------------------------------------------------------|
| → CHOIX DES EXAMENS                                                                                        |
| Sélectionnez les examens auxquels vous souhaitez vous inscrire                                             |
| Si vous constatez qu'un examen est manquant ou en trop, merci de le signaler via la rubrique <b>Aide 2</b> |
| Validez votre choix 3                                                                                      |
|                                                                                                    |
|                                                                                                    |

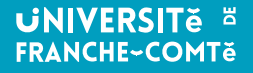

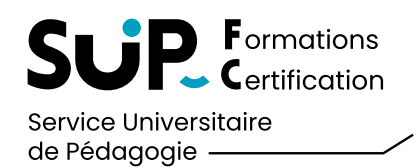

| I.Exam Mes inscriptions Mes documents et justificatifs Aide                                                                                                    | Se déconnecter ) | <b>3</b> VOUS PASSEZ VOS EXAMENS EN                      |
|----------------------------------------------------------------------------------------------------|------------------|----------------------------------------------------------|
| Informations                                                                                                    |                  |                                                          |
| tt espace vous permettra de compléter votre inscription et de télécharger votre convocation. En cas d'inscriptions dans plusieurs filières, pensez à bien renseigner l'ensemble des examens souhaités. |                  |                                                          |
| Actuellement votre centre est : FRANCE - Télé examen                                                                                                    |                  | La validation de votre inscription par une scolarité est |
| ous avez choisi le télé examen merci de finaliser votre inscription pour procéder au paiement :                                                                                                    |                  | cours.                                                   |
| C FACTURATION POUR PAIEMENT ( QUAND J'AURAI FINALISÉ MES CHOIX )                                                                                                    |                  |                                                          |
| INSCRIPTIONS                                                                                                    |                  |                                                          |
| Master Finance parcours Manag admin finan ent 2e année CTU [JE MINSCRIS]                                                                                                    |                  |                                                          |
| Inscription par l'étudiant Inscription en cours de validation Inscription finalisée                                                                                                    |                  | Tant que votre inscription n'est pas validée, le chevron |
| ▶ NE PAS PASSER L'EXAMEN                                                                                                    |                  |                                                          |
|                                                                                                    |                  |                                                          |
|                                                                                                    |                  |                                                          |
|                                                                                                    |                  |                                                          |
|                                                                                                    |                  |                                                          |
|                                                                                                    |                  |                                                          |
|                                                                                                    |                  |                                                          |
|                                                                                                    |                  |                                                          |

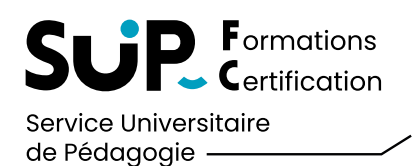

| SUP Formations                        | UNIVERSITĕ 🛎  |
|---------------------------------------|---------------|
| Service Universitaire<br>de Pédagogie | FRANCHE~COMTe |

Nous vous informons que votre inscription en est validée par le service scolarité.

Si toutes vos inscriptions sont validées, vous pouvez procéder au paiement sur le logiciel IExam.

Validation demande de télé-examen

CTu

#### **VOUS PASSEZ VOS EXAMENS EN** 3 TÉLÉ-EXAMEN

VALIDATION DE VOTRE INSCRIPTION

Vous devez attendre de recevoir un mail de validation pour pouvoir continuer votre inscription.

L'équipe du SUP-FC

Bonjour,

Université de Franche-Comté Membre fondateur de UBFC Bâtiment Bachelier 25030 Besançon-Cedex

SUP-FC / CTU

Domaine de la Bouloie

Rejoignez la communauté @SUP-FC f in 🛩

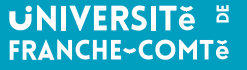

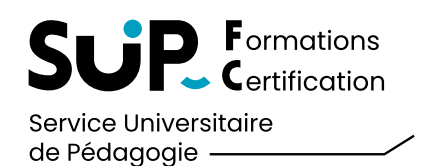

| I.Exam Mes inscriptions Mes documents et justificatifs Aide                                                                                                    | VOTRE NOM (Se déconnecter) | <b>3</b> VOUS PASSEZ VOS EXAMENS<br>TÉLÉ-EXAMEN                                    |
|----------------------------------------------------------------------------------------------------|----------------------------|------------------------------------------------------------------------------------|
| formations<br>tespace vous permettra de compléter votre inscription et de télécharger votre convocation. En cas d'inscriptions dans plusieurs filières, pensez à bien renseigner l'ensemble des exame | ns souhaités.              | S ACCÉDEZ AU PAIEMENT                                                              |
| tuellement votre centre est : PAS DE CENTRE ATTRIBUE<br>us avez choisi le télé examen merci de règler en cliquant sur ce bouton :                                                                     |                            | Suite à la réception de l'email de confirmation, vou pourrez effectuer le paiement |
|                                                                                                    |                            | Cliquez sur Facturation pour paiement                                              |
| Master Finance parcours Manag admin finan ent 2e année CTU     Inscription par l'étudiant     Inscription en cours de validation     Inscription finalisée                                            |                            |                                                                                    |
| ► VOTRE INSCRIPTION ► NE PAS PASSER L'EXAMEN                                                                                                    |                            |                                                                                    |
|                                                                                                    |                            |                                                                                    |
|                                                                                                    |                            |                                                                                    |

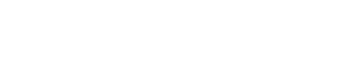

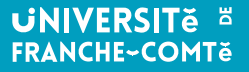

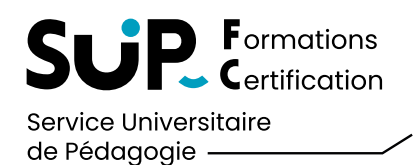

| 6 10 - 1 - 116 - 1 1 1                                                                                                    | 4                                                                                                    |                                                                                                    | VOTRE NOM (Se deconnecter)   | <b>3</b> TÉLÉ-EXAMEN                                                                                                    |
|----------------------------------------------------------------------------------------------------|----------------------------------------------------------------------------------------------------|----------------------------------------------------------------------------------------------------|------------------------------|----------------------------------------------------------------------------------------------------|
| capitulatif de votre inscription en te<br>récapitulatif suivant vous affiche la liste des<br>rous constatez une erreur, merci de pren                                                                                                    | o-examen<br>unités séléctionnées, leur durée ainsi que le coût pour c<br>dre contact avec votre scolarité avant de le valider                                                                                                    | tte session d'examens                                                                                                    |                              | PROCÉDEZ AU PAIEMENT                                                                                                    |
| Coût du passage :<br>Détails<br>in cliquant sur payer, vous acceptez l<br>PAYER ANNULER                                                                                                    | 50,0 € pour une durée de 10,0                                                                                                    | Heures d'examen                                                                                                    | 0                            | Cliquez sur <b>Détails 1</b>                                                                                                    |
|                                                                                                    |                                                                                                    |                                                                                                    |                              |                                                                                                    |
| <ul> <li>I.Exam Mes inscriptions</li> </ul>                                                                                                    | Mes documents et justificatifs Aide                                                                                                    |                                                                                                    | VOTRE NOM (Se déconnecter)   | Après avoir contrôlé les informations et le coût de chaque épreuve, cliquez sur <b>Payer 2</b>                                                                                                    |
| LExam Mes inscriptions     capitulatif de votre inscription en té     capitulatif auivnet vous affiche la liste des     ous constatez une erreur, merci de pren                                                                                                    | Mes documents et justificatifs Aide                                                                                                    | tte session d'examens                                                                                                    | VOTRE NOM (Se déconnecter)   | Après avoir contrôlé les informations et le coût de<br>chaque épreuve, cliquez sur <b>Payer 2</b><br>Vous allez recevoir par mail une demande de paieme<br>par carte bancaire.                                                                                    |
| LExam Mes inscriptions      despitulatif de votre inscription en té      récapitulatif suivant vous affiche la liste des      vous constatez une erreur, merci de pren      Coût du passage :      Détails                                                                                         | Ves documents et justificatifs Aide<br>é-examen<br>unités séléctionnées, leur durée ainsi que le coût pour ce<br>tre contact avec votre scolarité avant de le valider<br>50,0 € pour une durée de 10,0                                                 | tte session d'examens<br>Heures d'examen                                                                                                    | VOTRE NOM (Se déconnecter)   | Après avoir contrôlé les informations et le coût de chaque épreuve, cliquez sur <b>Payer 2</b><br>Vous allez recevoir par mail une demande de paieme par carte bancaire.                                                                                          |
| LEXam Mes inscriptions<br>apitulatif de votre inscription en té<br>capitulatif auivant vous affiche la liste des<br>us constatez une erreur, merci de pren<br>oût du passage :<br>étails                                                                                                    | Mes documents et justificatifs Aide<br>6-examen<br>unités séléctionnées, leur durée ainsi que le coût pour ou<br>tre contact avec votre scolarité avant de le valider<br>50,0 € pour uno durée do 10,0                                                 | tte session d'examens<br>Houres d'examen                                                                                                    | ▲ VOTRE NOM (Se déconnecter) | Après avoir contrôlé les informations et le coût de chaque épreuve, cliquez sur <b>Payer 2</b><br>Vous allez recevoir par mail une demande de paieme par carte bancaire.                                                                                          |
| LExam Mes inscriptions  apitulatif de votre inscription en té capitulatif auivant vous affiche la liete des us constatez une erreur, merci de pren roût du passage :  étails ombre d'heures o                                                                                                    | Mes documents et justificatifs Aide                                                                                                    | tte session d'exemens<br>Houres d'examen<br>Unités                                                                                                    | ✓ VOTRE NOM (Se déconnecter) | Après avoir contrôlé les informations et le coût de<br>chaque épreuve, cliquez sur <b>Payer 2</b><br>Vous allez recevoir par mail une demande de paieme<br>par carte bancaire.<br>ATTENTION :<br>Seuls les règlements par CARTE BANCAIRE sont                     |
| I.Exam Mesinscriptions pitulatif de votre inscription en té pitulatif de votre inscription en té sconstatez une erreur, merci de preu út du passage : tails mbre d'heures                                                                                                    | Ves documents et justificatifs Aide                                                                                                    | tte session d'examens Heures d'oxamen Unités Contrôle de gestion approfondi                                                                                                    |                              | Après avoir contrôlé les informations et le coût de chaque épreuve, cliquez sur <b>Payer 2</b><br>Vous allez recevoir par mail une demande de paieme par carte bancaire.<br>Mattention :         Seuls les règlements par CARTE BANCAIRE sont acceptés.           |
| I.Exam Mes inscriptions  apitulatif de votre inscription en té capitulatif suivant vous affiche la liste des us constatez une erreur, merci de pren oût du passage : titalis ombre d'heures 0 0 0 0 0 0 0 0 0 0 0 0 0 0 0 0 0 0 0                                                                  | Ves documents et justificatifs Aide<br>6-examen<br>unités séléctionnées, leur durée ainsi que le coût pour ce<br>tre contact avec votre scolarité avant de le valider<br>50,0 € pour une durée de 10,0<br>Coût<br>10,0<br>10,0<br>10,0                 | tte session d'examens Heures d'oxamen Unités Unités Contrôle de gestion approfondi Normes comptables internationales Douit do financement                                                                       |                              | Après avoir contrôlé les informations et le coût de chaque épreuve, cliquez sur <b>Payer 2</b><br>Vous allez recevoir par mail une demande de paieme par carte bancaire.<br><u>ATTENTION :</u><br>Seuls les règlements par CARTE BANCAIRE sont acceptés.          |
| LExam Mes inscriptions  apitulatif de votre inscription en té capitulatif suivant vous affiche la liste des us constatez une erreur, merci de pren voût du passage :  étails fombre d'heures 0 0 0 0 0 0 0 0 0 0 0 0 0 0 0 0 0 0 0                                                                 | Mes documents et justificatifs Aide<br>6-examen<br>unités séléctionnées, leur durée ainsi que le coût pour cu<br>tre contact avec votre scolarité avant de le valider<br>50,0 < pour une durée de 10,0<br>Coût<br>10,0<br>10,0<br>10,0                 | tte session d'examens Heures d'examen Unités Contrôle de gestion approfondi Normes comptables internationales Droit du financement Eiocolité et exemptablis des définies financiers                             | VOTRE NOM (Se déconnecter)   | Après avoir contrôlé les informations et le coût de chaque épreuve, cliquez sur <b>Payer 2</b><br>Vous allez recevoir par mail une demande de paieme par carte bancaire.<br><u>ATTENTION :</u><br>Seuls les règlements par CARTE BANCAIRE sont acceptés.          |
| I.Exam Mes inscriptions     capitulatif de votre Inscription en té     capitulatif de votre Inscription en té     capitulatif auivant vous affiche la liste des     ous constatez une erreur, merci de pree  Coût du passage :     Détails Nombre d'heures 2,0 2,0 2,0 2,0 2,0 2,0 2,0 2,0 2,0 2,0 | Ves documents et justificatifs Aide<br>6-examen<br>unités séléctionnées, leur durée ainsi que le coût pour ci<br>fre contact avec votre scolarité avant de le valider<br>50,0 < pour uno durée de 10,0<br>Coût<br>10,0<br>10,0<br>10,0<br>10,0<br>10,0 | tte session d'examens Houros d'oxamon Unités Contrôle de gestion approfondi Normes comptables internationales Droit du financement Fiscalité et comptabilité des décisions financières Eisentité internationale |                              | Après avoir contrôlé les informations et le coût de<br>chaque épreuve, cliquez sur <b>Payer 2</b><br>Vous allez recevoir par mail une demande de paieme<br>par carte bancaire.<br><u>ATTENTION :</u><br>Seuls les règlements par CARTE BANCAIRE sont<br>acceptés. |

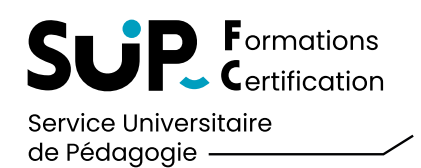

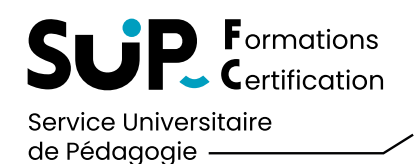

| I.Exam Mes inscriptions Mes documents et justificatifs Aide                                                                                                    | L VOTRE NOM (Se déconnecter) |  |  |  |
|----------------------------------------------------------------------------------------------------|------------------------------|--|--|--|
| Informations                                                                                                    |                              |  |  |  |
| Cet espace yous permettra de compléter votre inscription et de télécharger votre convocation. En cas d'inscriptions dans plusieurs filières, pensez à bien renseigner l'ensemble des examens souhaités. |                              |  |  |  |
| Actuellement votre centre est : FRANCE - Télé examen                                                                                                    |                              |  |  |  |
| Vous avez choisi le télé examen merci de règler en cliquant sur ce bouton :                                                                                                    |                              |  |  |  |
| C FACTURATION POUR PAIEMENT                                                                                                    |                              |  |  |  |
| VOS INSCRIPTIONS                                                                                                    |                              |  |  |  |
| Master Finance parcours Manag admin finan ent 2e année CTU                                                                                                    |                              |  |  |  |
| Inscription par l'étudiant 💦 Inscription en cours de validation 🔪 Inscription finalisée                                                                                                    |                              |  |  |  |
| CONVOCATION IN PAS PASSER L'EXAMEN                                                                                                    |                              |  |  |  |
|                                                                                                    |                              |  |  |  |
|                                                                                                    |                              |  |  |  |

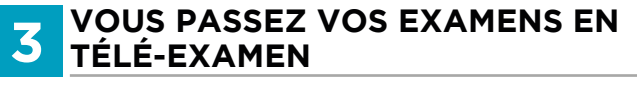

#### RÉCUPÉRER VOTRE CONVOCATION

En cliquant sur le bouton **Convocation ①**, vous pourrez télécharger votre convocation.

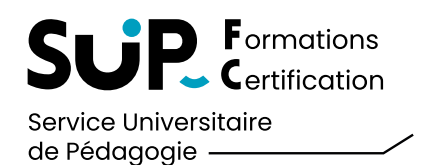

|    | I.Exam Mes inscriptions Mes documents et justificatifs Aide                                                                                                    | VOTRE NOM | ( Se déconnecter ) |
|----|----------------------------------------------------------------------------------------------------|-----------|--------------------|
| 1  | Informations                                                                                                    |           |                    |
|    | Cet espace vous permettra de compléter votre inscription et de télécharger votre convocation. En cas d'inscriptions dans plusieurs filières, pensez à bien renseigner l'ensemble des examens souhaités. |           |                    |
|    | Actuellement votre centre est : FRANCE                                                                                                    |           |                    |
| vc | DSINSCRIPTIONS                                                                                                    |           |                    |
|    | C Licence Mathématiques 1re année CTU [JE MINSCRIS]                                                                                                    |           |                    |
|    | Inscription par l'étudiant Inscription en cours de validation Inscription finalisée                                                                                                    | _         |                    |
|    | ► NE PAS PASSER L'EXAMEN                                                                                                    | 0         |                    |
|    |                                                                                                    |           |                    |

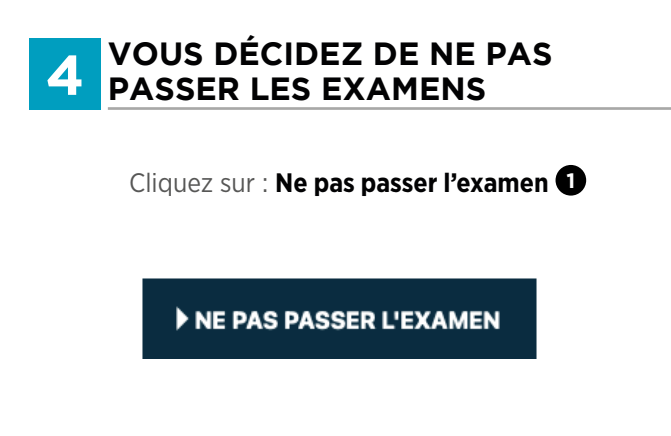

#### ATTENTION :

Si vous changez d'avis par la suite, vous devez contacter votre scolarité.